## 學生通識選課網路選課操作流程說明

1. 開啟本校網站首頁點選『一般生』連結,開啟連結。

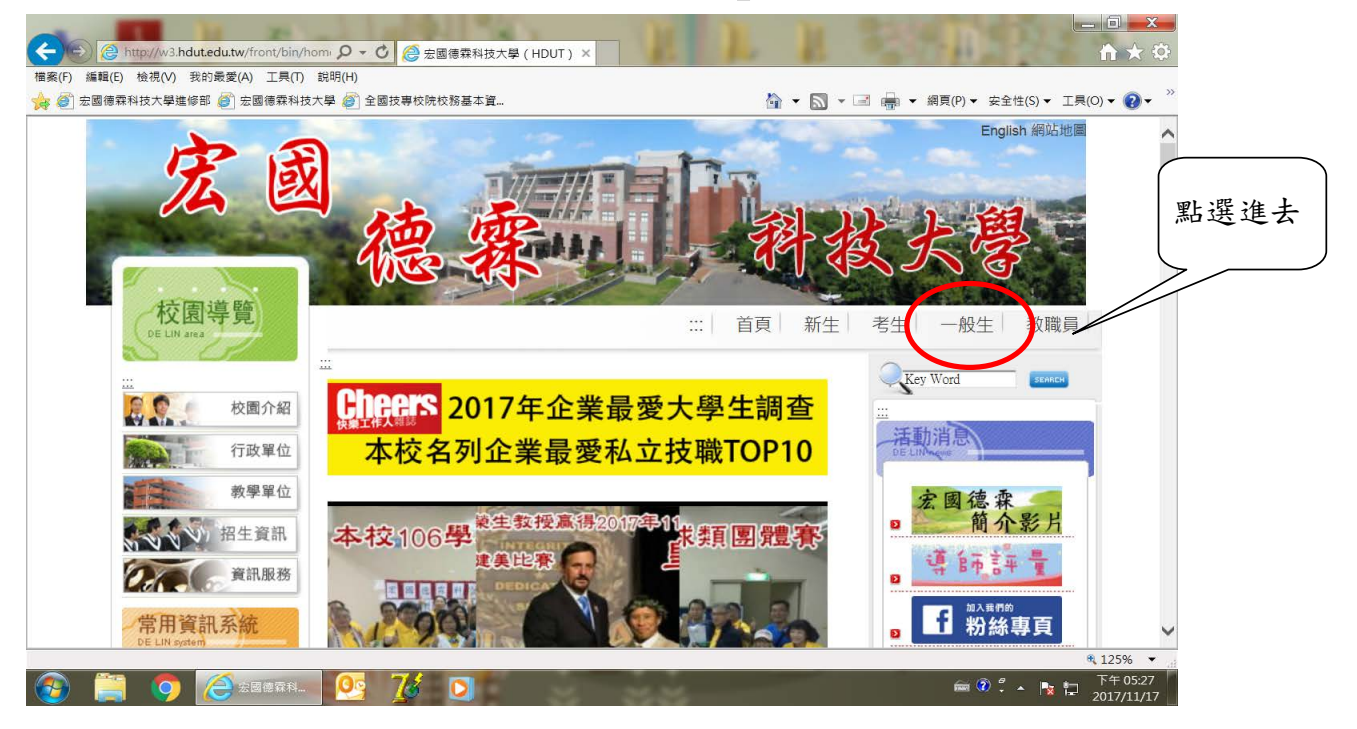

## 2. 隨修/暑修選課系統(點此進入)連結。

| 系(F) 編輯(E) 伝視(V) 衣的兩変(A) 工具(I) 都<br>密國德森科技大學進修部 | 3明(H)<br>學 🍘 全國技專校院校務基本資                                                                                                    | <b>à • </b>                                                                                                    | ■ ■ ★ 網頁(P) ★ 安全性(S) ★ 1                              | ፲具(0) ▼ 🔞 ▼ |
|-------------------------------------------------|----------------------------------------------------------------------------------------------------|----------------------------------------------------------------------------------------------------|-------------------------------------------------------|-------------|
|                                                 | 學生資訊入口銀 (學習歷程 EP)<br>操作說明:基本建置 自傳範例 教學影片<br>學習地圖 (操作手冊)                                                                                                    | 下載                                                                                                    |                                                       |             |
|                                                 | 學生資訊系統主機1 主機2(課程修抵單)           學強要減免申請系統           各學系科-課程規劃表質開課課程師資           各班課表暨課程大調查詢           豐信重願調查   體育與趣選項           2           2           2           2           2           2           3           3           3           3           3           3           3           3           3           3           3           3           3           4           3           3           3           3           3           3           3           3           3           3           3           3           3           3           3           3           4           4           4           4           4           4           4           5           5           5           5 | 教師資訊系統主機1 主機2<br>教室課表查詢<br>New 人事會計算算<br>(空碼忘記-重設申請表 ODF版)<br>系統列印報表異常排除軟體 操作說<br>明(Windows RP、或 IE版本9以下之電<br>認需對意) (金純年王四書約) | 依公告選課日<br>由此進入選課                                      | <br>程<br>   |
|                                                 | <ul> <li>系</li> <li>新生校園印象調査問巻</li> <li>金民勞款e網</li> </ul>                                                                                                    | 被需執(寸) · ( <u>先就使作于Ⅲ</u> 建藏)<br>人事會計總務系統-問題填報<br>教務學務系統-問題填報<br>NEM(公文管理系統(正式上標))<br>(使用手冊/容諾集哥/                              | 公文管理系統軟體安裝檔<br>(32位元安裝檔 64位元安裝檔<br>更新安裝檔)<br>版本更新操作說明 |             |

## 3. 點選選課網址: <u>https://acadl.dlit.edu.tw/EGK/login.aspx</u>

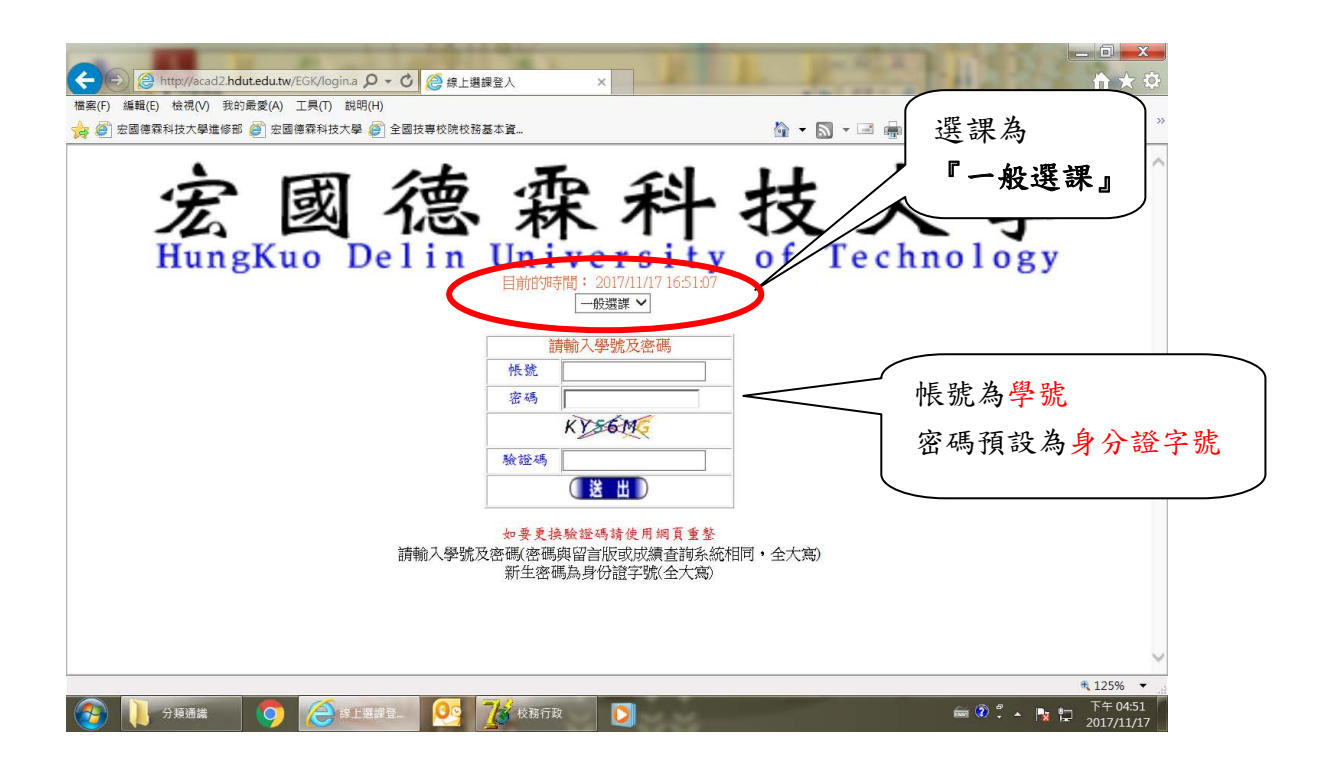

## 4. 進入選課畫面→點選『加選課程』。

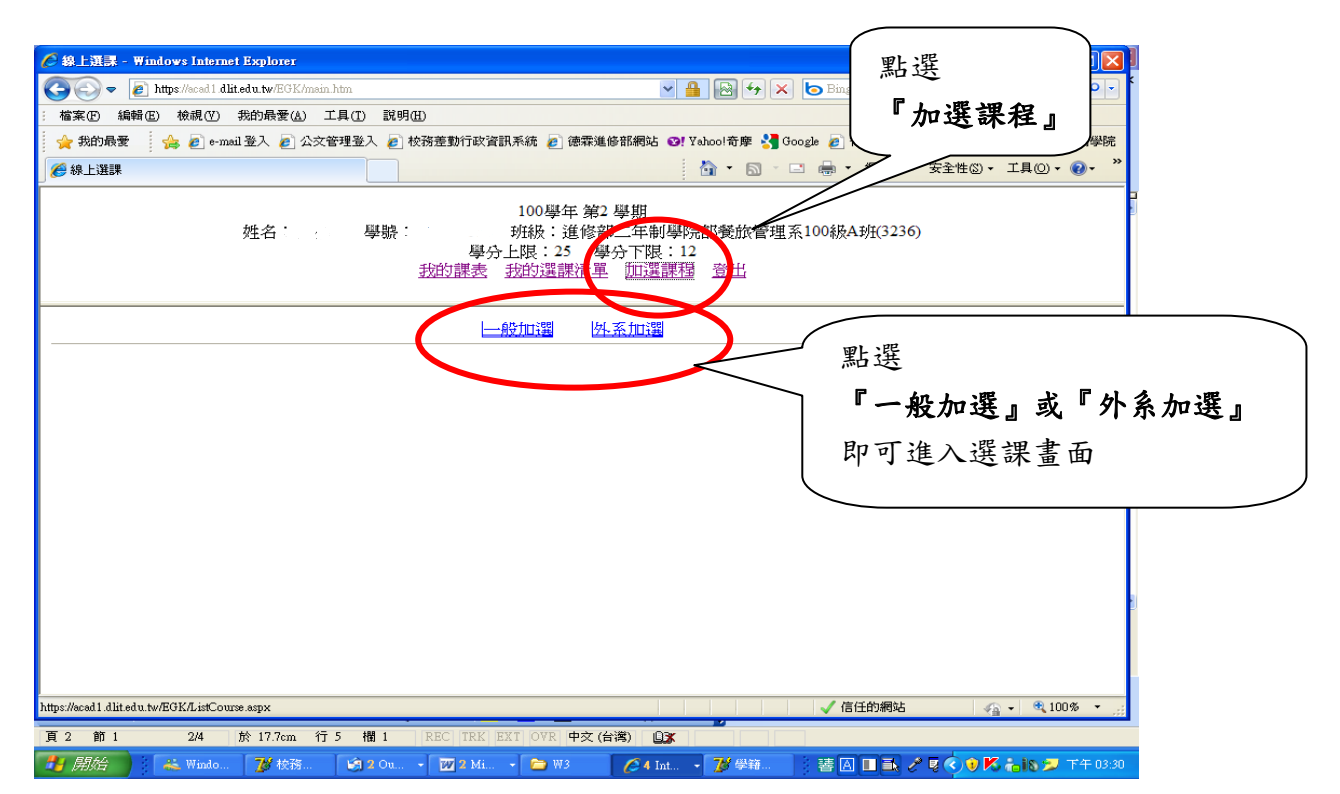

5. 依畫面點選加選的課程。

| 🖉 線上選課 - Windows Internet Explorer                                                                 |                                             |        |            |     |         |                   |            |                  |                |              |        |     |
|----------------------------------------------------------------------------------------------------|---------------------------------------------|--------|------------|-----|---------|-------------------|------------|------------------|----------------|--------------|--------|-----|
| 🚱 🕤 💌 🖻 https://acad1 dlitedu.tw/EGK/main.htm                                                      |                                             |        |            |     |         |                   | <b>P</b> • |                  |                |              |        |     |
| : 檔案                                                                                               | 檔案 (F) 編輯 (E) 檢視 (Y) 我的最爱 (A) 工具 (I) 說明 (B) |        |            |     |         |                   |            |                  |                |              |        |     |
| 🚖 弗                                                                                                | 納最愛 🛛 🚖 🙋 e-mail 登入 💋 公文管理 🕯                | 登入 🥫 校 | 務差勤行政      | 注訊系 | 疣 🩋 徳霖進 | 修部網站 🞯 Yaho       | 奇摩 🔧 🤇     | Google 🧧 行政<br>— | 院人事行政局全球       | 資 🧉          | 徳霖技術   | 學院  |
| €線                                                                                                 | 上選課                                         |        |            |     |         |                   | •          | 🖃 🖶 🕶 網          | 頁(P) - 安全性(S   | )• 工具(       | 0) • 🔞 | • " |
| 100學年 第2 學期<br>姓名: 班級:道修部二年制學院部餐旅管理系100級A班(3236)<br>學分上限:25 學分下限:12<br>我的課表 我的選課清單 加選課程 登出         |                                             |        |            |     |         |                   |            |                  |                |              |        |     |
| 選                                                                                                  | 課程石柟                                        | 修      | <b>敦</b> ~ | 數   | 靜       | 上課時段              | 數          | 數                | <b>南</b> 辭 単 位 | ŧ.           | 蘣      | ^   |
| ۲                                                                                                  | 老人服務事業管理概論/GN6057                           | 選修     | 2          | 2   | 洪惟泉     | ₩1-11、₩1-<br>12   | 0          | 50               | 夜二技100<br>級    | N            |        |     |
| 0                                                                                                  | 通識課程-職業運動發展概<br>論/GN6070                    | 選修     | 2          | 2   | 邱豐傑     | ₩1-11 \ ₩1-<br>12 | 0          | 50               | 夜二技100<br>級    | N            |        |     |
| 0                                                                                                  | 通識課程-科技與生活/GN6071                           | 選修     | 2          | 2   | 蘇金豆     | ₩1-11 \ ₩1-<br>12 | 0          | 65               | 夜二技100<br>級    | N            |        |     |
| 0                                                                                                  | 文學與文化創意/GN6078                              | 選修     | 2          | 2   | 馮至綱     | ₩1-11 \ ₩1-<br>12 | 0          | 50               | 夜二技100<br>級    | N            |        |     |
| 0                                                                                                  | 通識課程-生涯規劃/GN9322                            | 選修     | 2          | 2   | 李宗藩     | ₩1-11 \ ₩1-<br>12 | 0          | 50               | 夜二技100<br>級    | N            |        |     |
| 0                                                                                                  | 視覺設計與生活美學/GN9334                            | 選修     | 2          | 2   | 賴季屏     | ₩1-11 \ ₩1-<br>12 | 0          | 65               | 夜二技100<br>級    | N            |        |     |
| 0                                                                                                  | 現代中國與兩岸關係/GN9335                            | 選修     | 2          | 2   | 桂宏誠     | ₩1-11 \ ₩1-<br>12 | 0          | 50               | 夜二技100<br>級    | N            |        |     |
| 0                                                                                                  | 婚姻與家庭/GN9336                                | 選修     | 2          | 2   | 許麗伶     | ₩1-11 \ ₩1-<br>12 | 0          | 50               | 夜二技100<br>級    | N            |        |     |
| 0                                                                                                  | 自然災害與災害防救/GN9337                            | 選修     | 2          | 2   | 余鋒銳     | ₩1-11 \ W1-<br>12 | 0          | 50               | 夜二技100<br>級    | N            |        |     |
| 加選課程                                                                                               |                                             |        |            |     |         |                   |            |                  |                |              |        |     |
| 完成                                                                                                 |                                             |        |            |     |         |                   |            | ✓ 信任的            | 網站             | <b>6</b> - 6 | 100%   | •   |
| 頁 3 節 1 3/4 於 3.8cm 行 2 檑 1 REC TRK EXT OVR 英文 (美國) 💵                                              |                                             |        |            |     |         |                   |            |                  |                |              |        |     |
| 🔰 開始合 🐘 🖇 Windows 🍞 校務行政 🔄 2 Outlo • 💟 2 Micro • 🗁 W3 🛛 🖉 4 Intern • 2 醬 🛆 🖬 🕹 🖉 👟 😡 🤆 K 🏠 丁午 0243 |                                             |        |            |     |         |                   | 03:43      |                  |                |              |        |     |

6.顯現作業完成,加選成功訊息.

| 🏉 線上選課 - Wi         | ndows Internet Exp       |                |                                                                                               |              |
|---------------------|--------------------------|----------------|-----------------------------------------------------------------------------------------------|--------------|
| <b>GO-</b>          | https://acad1.dlit.edu.t | w/EGK/main.htm | 💌 🔒 🔂 🏍 Bing                                                                                  | <b>P</b> -   |
| : 檔案(E) 編輯(E)       | 〕 檢視(♡) 我的               | 最愛(A) 工具(T)    | 說明(出)                                                                                         |              |
| 🚖 我的最愛              | 🍰 🙋 e-mail 登기            | 🛛 🥭 公交管理登      | 入 🦻 校務差勤行政資訊系統 🙋 德霖進修部網站 😢 Yahool奇摩 🤧 Google 💋 行政院人事行政局全球資 🧃                                  | 🥑 徳霖技術學院     |
| 🏉 線上選課              |                          |                | 🟠 🔹 🗟 🛸 🖾 👘 🕶 網頁 🕐 - 安全性 🖉 - 工                                                                | 具(Q) • 🕜 • 🂙 |
|                     | 姓:                       | 名:  ,          | 100學年 第2 學期<br>學號: 好級: 進修部二年制學院部餐旅管理系100級A班(3236)<br>學分上限: 25 學分下限: 12<br>我的課表 我的選課清單 加選課程 登出 |              |
|                     |                          |                | 最否確定要加選以下的課程                                                                                  | ^            |
|                     |                          |                | 項次     課程名稱     加選訊息       1     老人服務事業管理概論     加選成功                                          |              |
|                     |                          |                | <ul> <li>村 済 訊 良</li> <li>              「作業 完成・請査 看加 選 訊 息</li></ul>                          | E            |
| AddCourse astryOter | JD=70736                 |                |                                                                                               | ♥<br>100% ▼  |
| 操作模式                | 瀏覽                       | (提示訊息)         | SuperNEA[]                                                                                    |              |
|                     | 👗 Windows                | 💋 校務行政         | 🕼 2. Outlo 💟 2. Micro 🍋 W3 🛛 🧭 4. Intern 蕃 🙆 🗉 🗟 🖉 🖌 😰 🤞                                      | K 👬 下午 03:43 |

7. 可於我的選課清單確認. (在選課期間,皆可更換課程。)

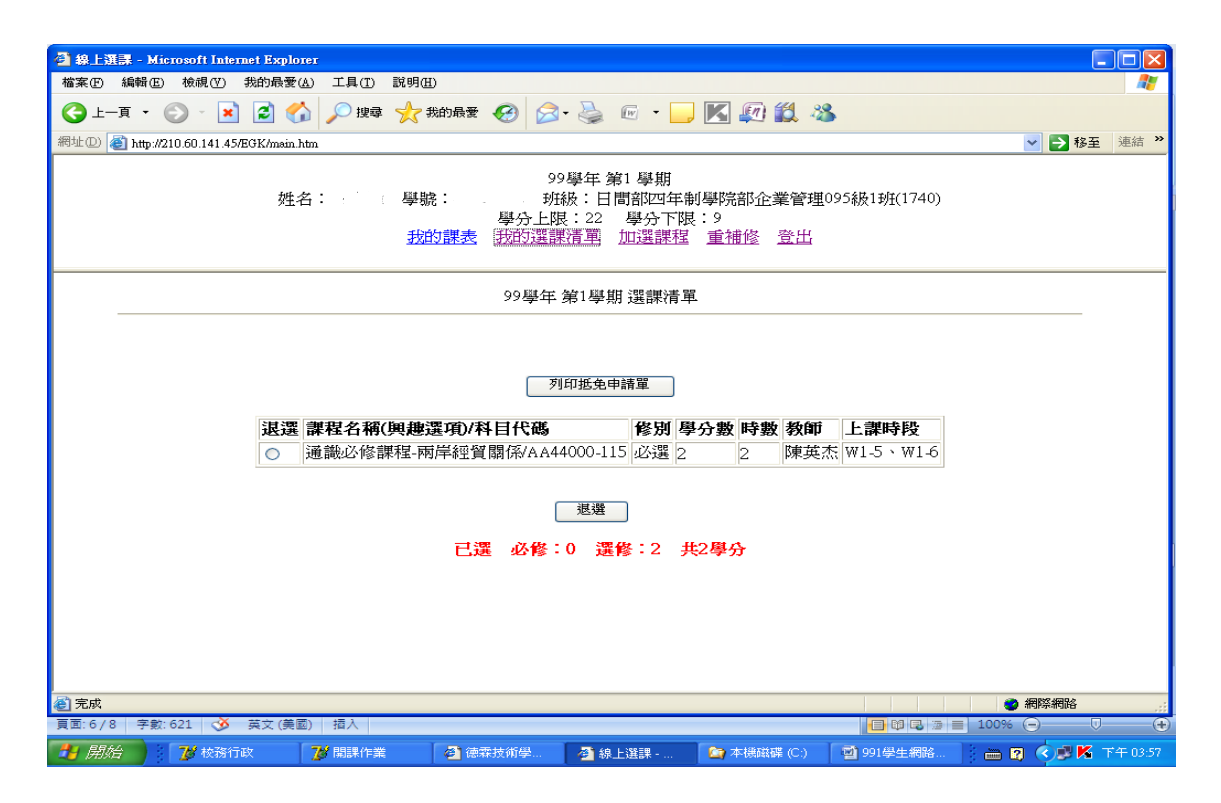

8. 退選:我的選課清單→針對此課程『退選』確認,即可退選課程

| 徐上選課 - ₩indows Internet Explorer                                                |                                    |  |  |  |  |  |
|---------------------------------------------------------------------------------|------------------------------------|--|--|--|--|--|
| 🕞 🕞 💌 👩 https://acad.l.dlit.edu.tw/EGK/main.htm                                 |                                    |  |  |  |  |  |
| : 檔案 (P) 編輯 (E) 檢視 (V) 我的最爱 (A) 工具 (I) 說明 (H)                                   |                                    |  |  |  |  |  |
| 🖕 我的最愛 🛛 🚖 🔊 e-mail 登入 🔊 公文管理登入 🔊 校務差勤行政資訊系統 💋 德森進修部網站 😢! Yahoo!奇摩              | 🚼 Google 💋 行政院人事行政局全球資 💋 德森技術學院    |  |  |  |  |  |
|                                                                                 | ] - 🖃 🖶 - 網頁型 - 安全性恋 - 工具の - 🔞 - 🎽 |  |  |  |  |  |
| ジェーネ 恩期<br>姓名:   學號:   班級:進修部二年制學院部養旅<br>學分上限:25 學分下限」12<br>我的課表 我的選課清單 加選課程 登出 | 營理系100級A班(3236)                    |  |  |  |  |  |
| 100學年 第2學期 選課清單                                                                 |                                    |  |  |  |  |  |
| 700班年申請單<br><b>退選 課程名稱(與趣選項)/科目代碼 修別 學分數 時數 教師</b>                              | <b>上課時段</b><br>W1-11、W1-12         |  |  |  |  |  |
|                                                                                 |                                    |  |  |  |  |  |
| 已選 必修:0 選修:2 共2學分                                                               |                                    |  |  |  |  |  |
|                                                                                 |                                    |  |  |  |  |  |
| List.aspx?Del=Q                                                                 | ✓ 信任的網站 🌱 🗣 🔍 100% 👻 🤢             |  |  |  |  |  |
| 頁4 節1 4/4 於 3.8cm 行 2 闇 1 REC TRK EXT OVR 英文 (美國)                               |                                    |  |  |  |  |  |
| 🚺 開始 🔰 🚢 Windows 🦉 枝鴉行政 🗐 2 Outlo 🔹 🔟 2 Micro 🔹 🗁 W3 👘 🎸 4 Inten                | 📖 🔹 潜 🛯 🔳 💐 🍠 🖗 🧟 🕄 🔨 K 🛵 下午 03:46 |  |  |  |  |  |